2005.0124 第 15 回 IP アドレス管理指定事業者連絡会 補助資料

## 指定事業者向け機能について

### Web 申請システムログイン後のメニュー画面

・ログインの際に利用したパスワードが表示されます

- <u>契約・資源管理者</u>: 資源管理者パスワード(指定事業者パスワード)を入力して ログインした場合
- 資源申請者:申請業務パスワードを入力してログインした場合

| ログインユーザキ XXXXX (資源申請者)                                     | x=a= DZTAE AlkZ                                 |
|------------------------------------------------------------|-------------------------------------------------|
|                                                            |                                                 |
| 知らせ                                                        |                                                 |
| [2004.06.22] <u>IPアドレス事業における料金体系の改定に</u>                   |                                                 |
| [2004.05.10] <u>ジステム Xンテナンスに伴うサート スの一間</u><br>[2004.05.10] | 特性のお知らせ                                         |
| [2004.06.05]                                               |                                                 |
|                                                            |                                                 |
| >>>、ENCからのお知らせ一覧                                           |                                                 |
|                                                            |                                                 |
|                                                            |                                                 |
| 海申請メニュー                                                    |                                                 |
| IPv4アドレスに関する申請                                             | 特殊用途フロバイタ非依存アドレスに関する申請                          |
|                                                            | 特殊用途プロバイダ非体存アドレス割い当て申請~マルチホーム用~                 |
|                                                            | 特殊用途プロバイダ非体存アドレス割少当て申請~以2日~                     |
| IPアドレフタル時に反加申請                                             | 特殊用途プロバイダ非依存アドレス割単当て申請~クリティカルインフ                |
| 1972として割じ出て審議申請<br>1979にして割じ出て審議申請。 へいていてい                 | 特殊用途フロバイク非依存アドレス登録情報変更申請                        |
|                                                            |                                                 |
| ビアトレス部門毎(新吉田語~ユーサ田~<br>如此国家牧園でにしつ結慶今申録                     | 展中的ブロバイダ非佐方フトレフに思える中注                           |
| <u>ラビューに資にアドレス研究で単語</u><br>タルトレンプなのでにし、つけ知道中語              | 金 えいフロハロス み 低け / 「レスに 民 y る 単 調<br>シットローク体報変更由語 |
| <u></u>                                                    | <u> </u>                                        |
|                                                            |                                                 |
|                                                            |                                                 |
| AS番号に関する申請                                                 | 申請冉提出                                           |
|                                                            | <u>再申註</u>                                      |
| <u>AS番号登録情報変更申請</u>                                        |                                                 |
| AS番号波別単語<br>19 米グリューザイ 19 米 メント 日子 2 中 注                   | 建立次料但山                                          |
| 12 ヨノルニノ、12 ヨ 石川に関する 中 論<br>相当グループ(相当者)情報登録· 変更            | <b>1日本:具 44 在山</b><br>ファイルアップロード                |
| 約管理者メニュー                                                   |                                                 |
| 認証情報                                                       | 契約管理者情報                                         |
| 契約パスワード変更                                                  |                                                 |
| 契約に関する申請                                                   |                                                 |
| 契約管理者情報変更申請                                                |                                                 |
| 源管理者メニュー                                                   |                                                 |
| 羽耳怯帽                                                       |                                                 |
|                                                            |                                                 |
| 契約に思する申請                                                   |                                                 |
| <u>资源管理情報記載事項変更申請</u>                                      |                                                 |
| 報表示                                                        |                                                 |
| 登録情報検索(IPv4)                                               | <u>申請一覧</u>                                     |
| <u>登録情報検索(AS)</u><br>※3時報検索(D-6)                           |                                                 |
| <u>※ 38-16-1977 (11-1997</u> )<br>咨源管理者信 <u>報</u>          |                                                 |
| 担当グループ・JPNCハンドル検索/変換                                       | リモートIPアドレス登録                                    |
| ンク                                                         |                                                 |
| BRADU22                                                    |                                                 |
| Looking Glassへのリンク<br>IPPA のしいク                            |                                                 |
| IPP////01/17/2                                             |                                                 |
|                                                            |                                                 |

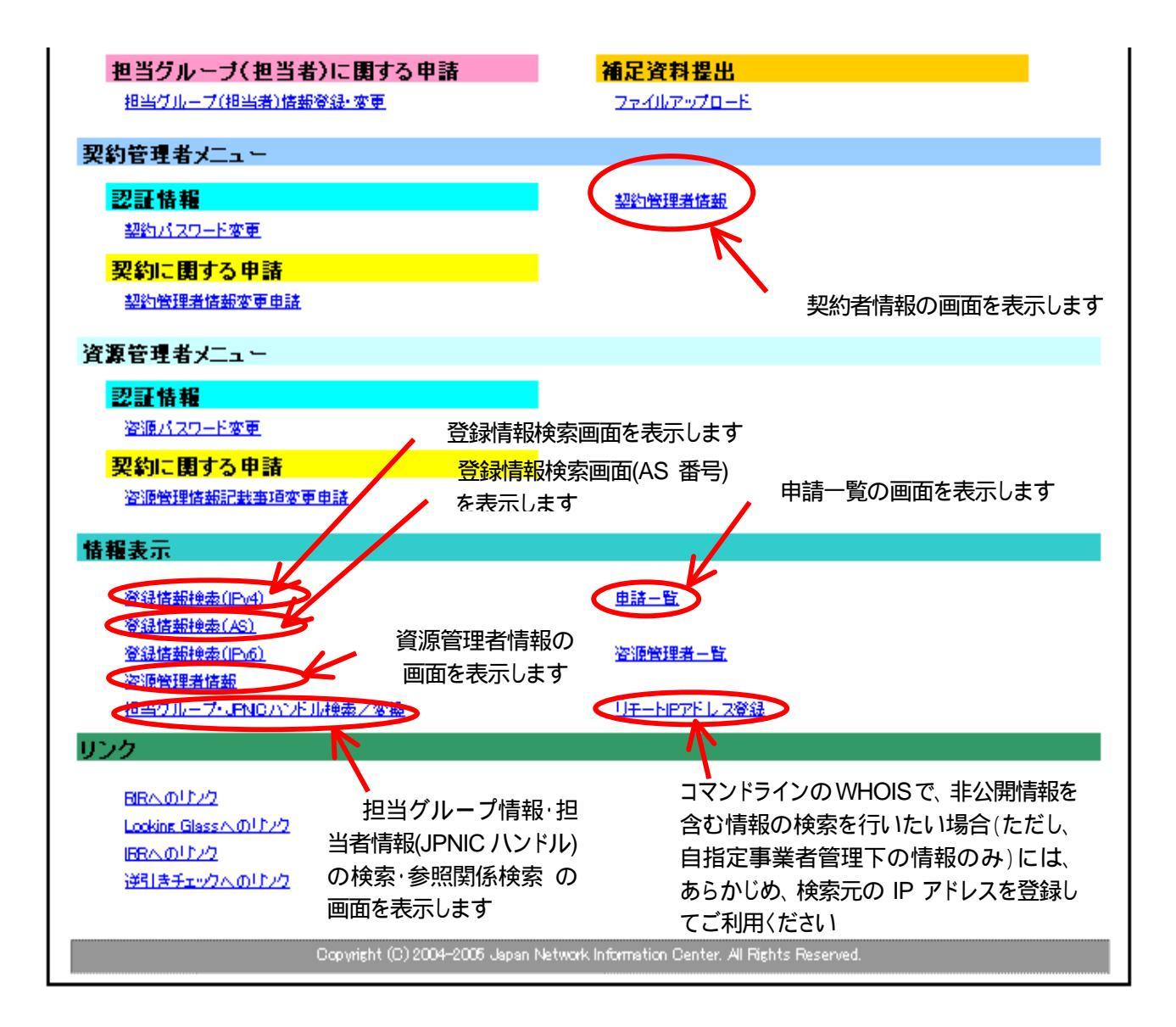

### 契約者情報

・指定事業者契約に関する情報が表示されます

- この内容は、他の指定事業者から参照することはできません

- 管理する資源管理情報についても簡易表示されます。詳細はリンクをクリックしてください
- ・登録内容は、指定事業者自身で変更可能です。ログイン後メニュー画面の「契約管理者情報変更申請」より 手続きを行ってください

(注1)資源管理者パスワード(指定事業者パスワード)でログインした後に行ってください (注2)契約組織名、Organization に関しては、現状どおり書面による変更手続きが必要です

| Japan Network Information Center |                                                                                |
|----------------------------------|--------------------------------------------------------------------------------|
| ログインユーザ者 XXXXX (契約)              | 合理者) ビーユー ログアウト Alkズ                                                           |
|                                  |                                                                                |
| 契約管理者情報                          |                                                                                |
| 契約法人情報                           |                                                                                |
| 契約組織名                            | 日本ネットワークインフォメーションセンター                                                          |
| Organization                     | Japan Netowrk Information Center                                               |
| 郵便番号                             | 101-0047                                                                       |
| 住所                               | 東京都千代田区内神田2-3-4 国際興業神田ビル6F                                                     |
| 代表者名                             | 村井純                                                                            |
| 肩書                               | 理事長                                                                            |
| 連絡担当窓口                           | <u>XXXXXXX</u>                                                                 |
| JPNC会員番号                         | 0                                                                              |
| 事業者区分                            | 指定事業者                                                                          |
| 契約締結日                            | 1993/04/01                                                                     |
| 経理担当者情報                          |                                                                                |
| 氏名                               | 释理太郎                                                                           |
| 組織名                              | 日本ネットワークインフォメーションセンター                                                          |
| Organization                     | Japan Netowrk Information Center                                               |
| 郵便番号                             | 101-0047                                                                       |
| 住所                               | 東京都千代田区内神田2-3-4 国際興業神田ビル6F                                                     |
| 部署名                              | 经理部                                                                            |
| 電話番号                             | 03-5297-2311                                                                   |
| FAX番号                            | 03-5297-2312                                                                   |
| 経理担当窓口                           | <u>KTOOOLP</u> 答理する資源管理情報については ここをクリック                                         |
| 最終更新日                            | 2005/01/20                                                                     |
| 资源管理者情報                          |                                                                                |
|                                  | ( ) ( )                                                                        |
| 资源管理者略称                          |                                                                                |
| 管理組織省                            | ーローキャップリー ジョンフォメーションセンター<br>Incom National Information Contex                  |
| organization<br>倫理反応             | val                                                                            |
| 皆建区为                             | 04                                                                             |
| 资源管理者略称                          | JENCAS                                                                         |
| 管理組織名                            | 日本ネットワークインフォメーションセンター                                                          |
| Organization                     | Japan Netowrk Information Center                                               |
| 管理区分                             | AS                                                                             |
|                                  |                                                                                |
|                                  | Copyright (C) 2004–2005 Japan Network Information Center. All Rights Reserved. |

#### 資源管理者情報

- ・管理する資源管理者情報について、登録内容が表示されます - この内容は、他の指定事業者から参照することはできません
- ・登録内容は、指定事業者自身で変更可能です。ログイン後メニュー画面の「資源管理者情報記載事項変更申請」 より手続きを行ってください

(注)資源管理者パスワード(指定事業者パスワード)でログインした後に行ってください

・「資源情報」では、資源管理者(指定事業者)に割り振りが行われたアドレス空間の利用状況を確認できます - 割り振り空間内の利用状況(割り当て状況)については、リンクをクリックしてください

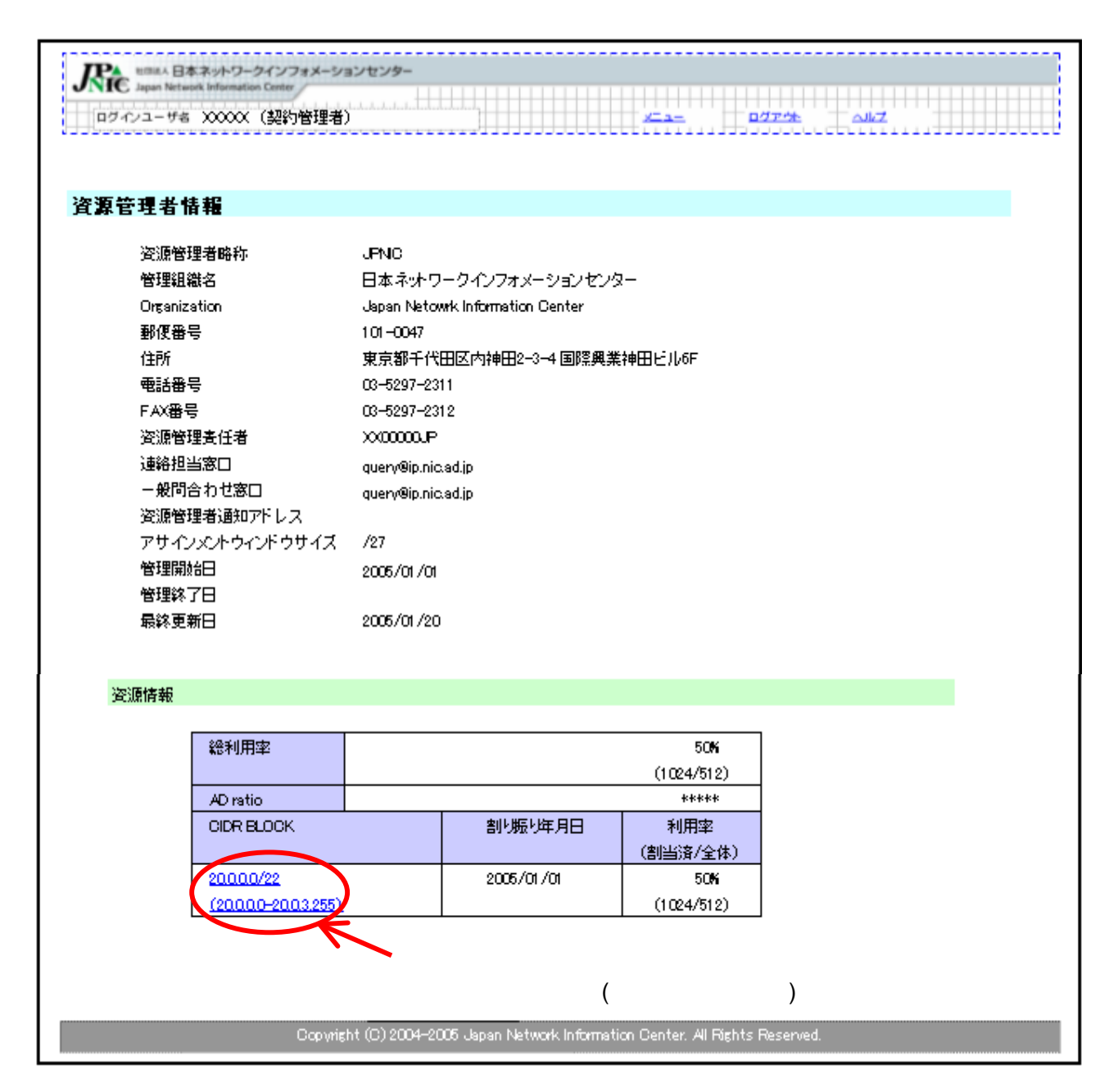

#### 登録情報検索画面

- ・現在のデータベース登録状況を確認できます。各種条件を指定して検索することが可能です - 個々のアドレス空間の詳細な登録情報については、「IP アドレス」のリンクをクリックしてください
- ・割り当ての種類については「区分」欄で確認が可能です
  - SUBA: SUBA 登録
  - イ割当:インフラネットワークへの割り当て
  - ユ割当:ユーザネットワークへの割り当て
- ・SUBA 登録については、SUBA 登録で指定された範囲内の割り当て情報を確認することが可能です
  - 該当する SUBA 登録の「IP アドレス」のリンクから確認してください

|           | -                                  |                    |                                         |             |                                      |                 |                           |                  |         |    | 7    |
|-----------|------------------------------------|--------------------|-----------------------------------------|-------------|--------------------------------------|-----------------|---------------------------|------------------|---------|----|------|
| 1912      | innit A 日本<br>apan Network<br>ユーザ名 | X0000X (3          | <b>フォメーションせ</b><br>2<br>2<br>2<br>約管理者) |             |                                      |                 | <u>v=a</u> _              | <u>07796</u> 0   | JI/2    |    |      |
| 登録情       | 報検索                                | (IPv4)             |                                         |             |                                      |                 |                           |                  |         |    |      |
| Γ         | ⊫rr⊦l                              | -x                 |                                         |             | (0                                   | 000-000         | 255 または 0.0               | 10.0/24 形式)      |         |    |      |
|           | サイズ                                |                    | / ~ /                                   |             | (例: /24~/2                           | 3)              |                           |                  |         |    |      |
|           | ネットワ                               | ーク名                |                                         |             | ()                                   | (方-致)           |                           |                  |         |    |      |
|           | 割振・書                               | 削当年月日              |                                         | - ~         |                                      |                 | (1111/MM/                 | 00)              |         |    |      |
|           | 返却年                                | 月日                 |                                         | - ~         |                                      |                 | (\\\\/MM/                 | 00)              |         |    |      |
|           | 組織名                                |                    |                                         |             | (音                                   | 8分一致)           |                           |                  |         |    |      |
|           | 資源管                                | 理者略称               | JPNIC                                   |             | (半角英数字)                              |                 |                           |                  |         |    |      |
|           | 受付番                                | 号                  |                                         |             | (半角数字)                               |                 |                           |                  |         |    |      |
|           | 番謊審                                | 号                  |                                         |             | (半角数字)                               |                 |                           |                  |         |    |      |
|           | 種別(                                | (区分)               | OPA (<br>口歴史的Pi<br>口特殊用诠Pi              | 口割振         | ロインフラ割当                              | ロユーザ <b>#</b>   | 创当 OSUE                   | は)<br>検索         |         |    |      |
|           |                                    |                    | deal 1000 adulta 1 a                    | 1040        |                                      |                 |                           |                  |         |    |      |
| PTF LR    | <br>                               | <u>ネット</u><br>ワーク名 | <u>新班·副当</u><br><u>年月日</u>              | 返加<br>年月日   | 組織                                   | 名               | <u>谷源管理</u><br><u>者脇称</u> | 受付番号             | 審議番号    | 種別 | 区分   |
| 0000/22   | 1024                               |                    | 2005/01/01                              |             | 日本ネオ<br>インフォメーシ                      | -ワーク<br>/ョンセンタ- | <u>JPNC</u>               | 020050101000000  |         | PA | 割振   |
| 20000/23  | 512                                | SUBA-000           | 2005/01/10                              |             | ーーーーーーーーーーーーーーーーーーーーーーーーーーーーーーーーーーーー | <u></u>         | <u>JPNO</u>               | 0200501 09009999 |         | PA | SUBA |
| 20000/24  | 256                                | JPNIC-NET          | 2005/01/15                              |             | <u></u><br>日本ネオ<br>インフォメーシ           | <u></u>         | JENC                      | 0200501 09009999 |         | PA | 们割当  |
| 2001.0/24 | 256                                | JPNC1              | 2005/01/16                              |             |                                      | ¥               | <u>JENIC</u>              | 020050114009999  | 9999999 | PA | し、割当 |
|           | 個                                  | 々の登録               | 内容を確認                                   | 忍できま        | इ                                    |                 | 割り                        | 当ての種類を確          | 認できま    | व  |      |
|           |                                    | 登録情報               | 服検索画面                                   | (SUBA       | 登録範囲内の                               | の利用             | Center. Al Ri             | ghts Reserved.   |         |    |      |
|           | — 状                                | 況の表示               | ()もしくは                                  | 登録<br>士 士 士 | 情報検索画面                               | 甸(割り            |                           |                  |         |    |      |
|           | 当                                  | (情報の               | 表示)の画                                   | 面を表れ        | 示します                                 |                 |                           |                  |         |    |      |

#### 登録情報検索画面(割り振り情報の表示)

- ・割り振りアドレス空間について、現在のデータベース登録内容を表示します。
  - 管理者連絡窓口や技術連絡担当者として登録されている、担当グループハンドルや担当者情報の詳細な 登録内容についてはリンクをクリックして確認してください。
- ・割り振り空間内のアドレス割り当て状況を表示します
  - 詳細な登録内容について、「IP アドレス」欄をクリックしてください。
- ・指定事業者自身が管理するアドレス空間の場合のみ、一般向けに非公開となっている情報も表示します

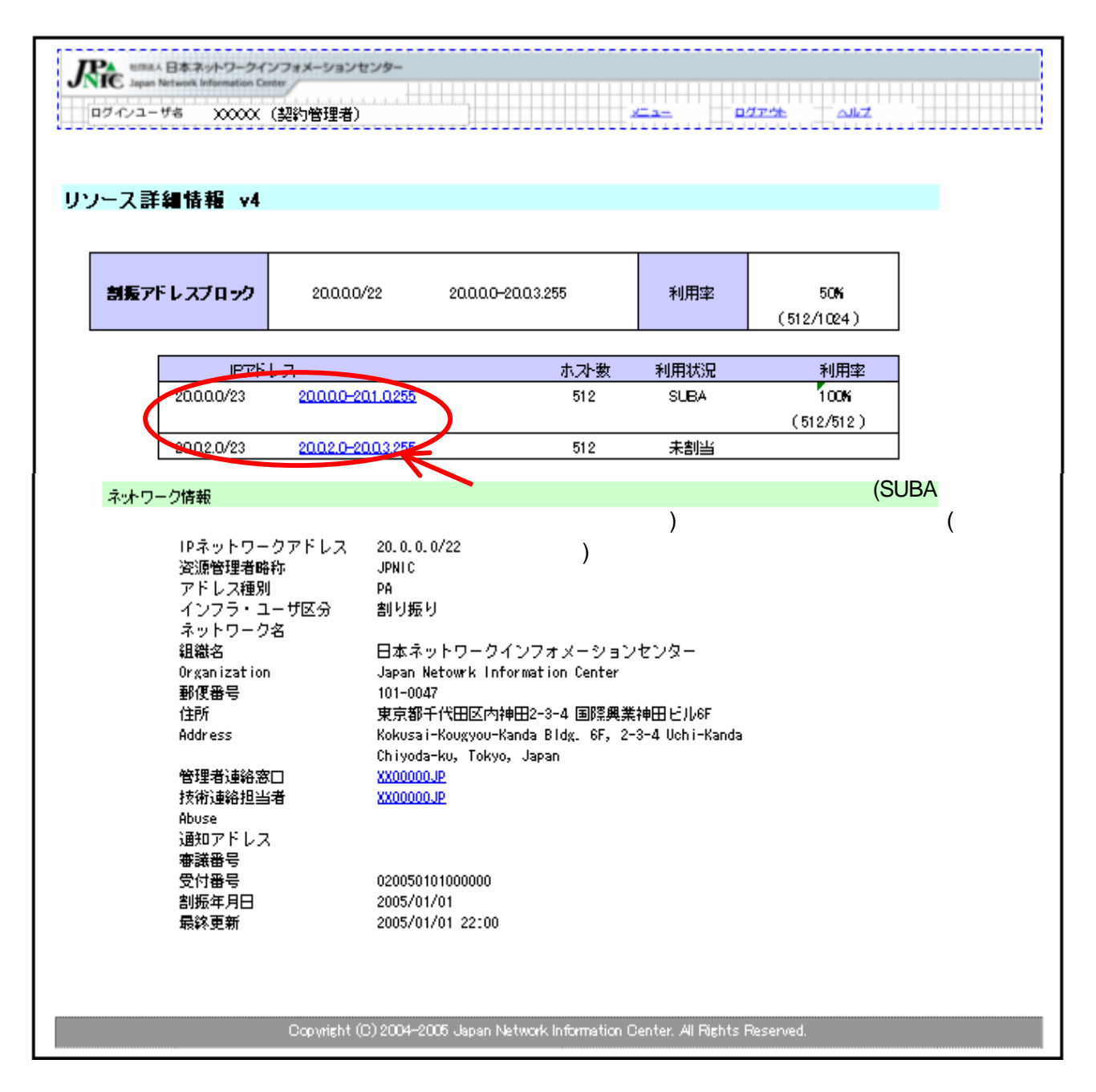

### 登録情報検索画面(SUBA 登録範囲内の利用状況の表示)

・SUBA 登録が行われているアドレス空間について、現在のデータベース登録内容を表示します。

- 管理者連絡窓口や技術連絡担当者として登録されている、担当グループハンドルや担当者情報の詳細な 登録内容については、リンクをクリックして確認してください。
- ・割り振りアドレス空間に関する情報や、SUBA登録範囲内のアドレス割り当て状況を表示します
  - 詳細な登録内容については、該当する欄の IP アドレスをクリックしてください。
- ・指定事業者自身が管理するアドレス空間の場合のみ、一般向けに非公開となっている情報も表示します

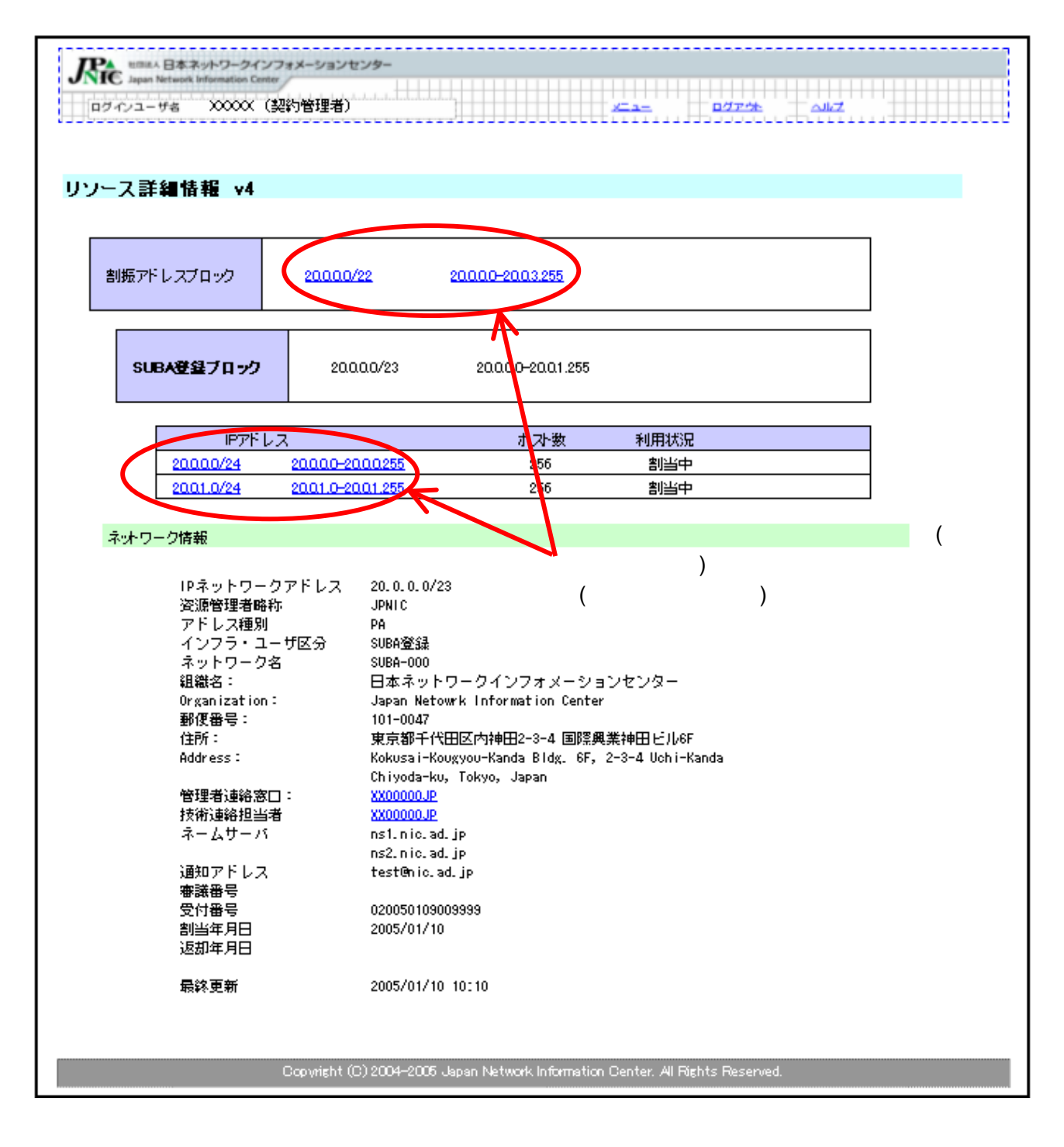

### 登録情報検索画面(割り当て情報の表示)

- ・割り当てアドレス空間について、現在のデータベース登録内容を表示します。
  - 管理者連絡窓口や技術連絡担当者として登録されている、担当グループハンドルや担当者情報の詳細な 登録内容については、リンクをクリックして確認してください。
- ・割り振りアドレス空間に関する情報や、包含される SUBA 登録範囲内のアドレス割り当て状況を表示します - 詳細な登録内容については、該当する欄の IP アドレスをクリックしてください
- ・指定事業者自身が管理するアドレス空間の場合のみ、一般向けに非公開となっている情報も表示します

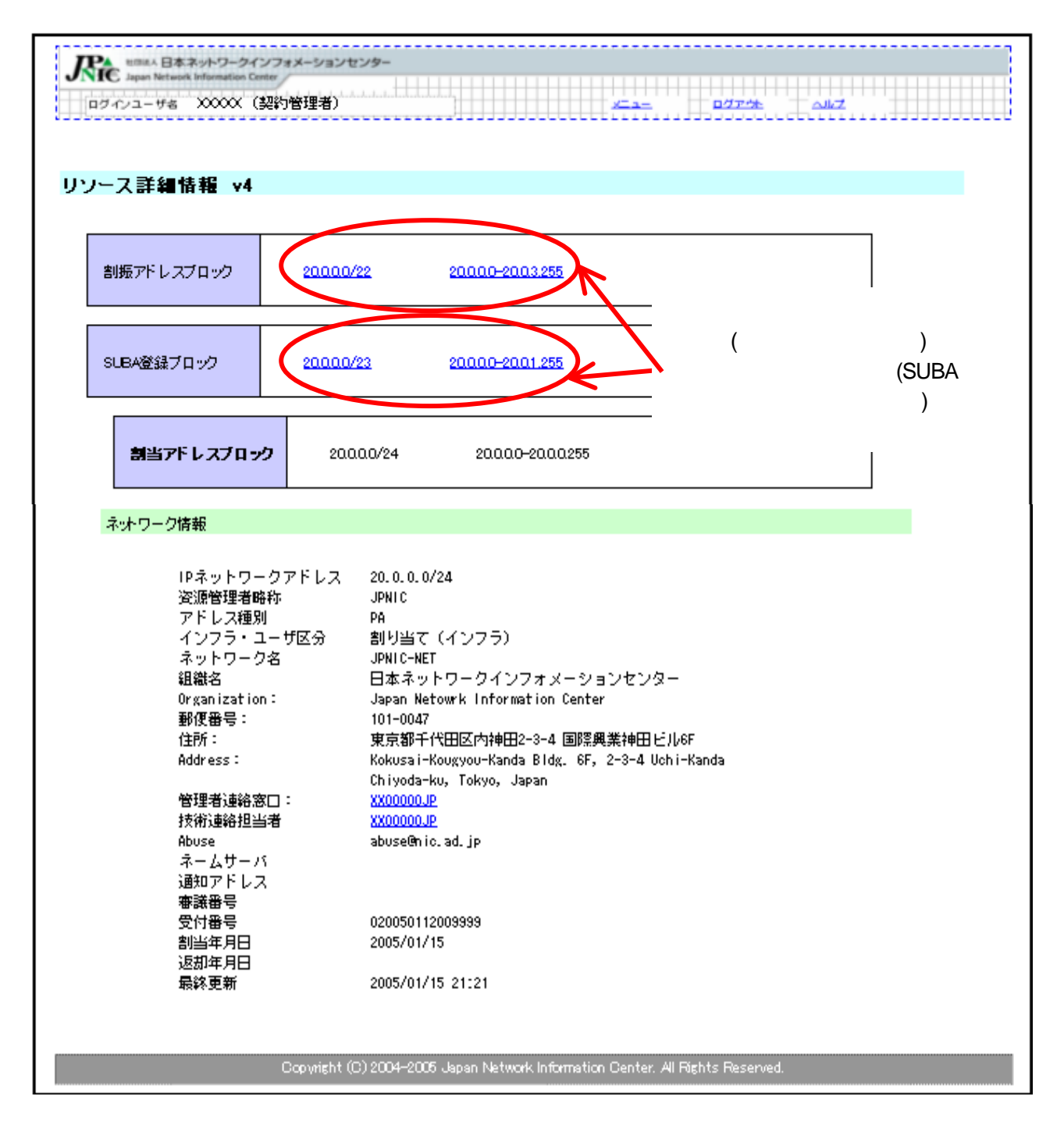

### 担当グループ情報・担当者情報(JPNIC ハンドル)の検索・参照関係検索

・担当グループ情報や担当者情報(JPNIC ハンドル)について、現在のデータベース登録内容を表示します。

- ・現在のデータベース登録内容を元に、担当グループ情報や担当者情報の参照関係を検索します。
  - JPNIC ハンドルからの検索と、IP アドレス・AS 番号からの検索が可能です
  - 該当する参照されている各情報の詳細な登録情報については、検索結果のリンクをクリックしてください。
- ・管理する割り振り情報・割り当て情報・AS 情報に含まれる担当者情報を、一括して担当グループ情報に置換 する機能を設けます
  - 割り振り情報、割り当て情報、AS 情報が対象となり、ドメイン名に関する情報は対象外となります

IP アドレスを検索キーとして、参照関係を検索した場合の表示例

| Ric        | 11日は人日本ネッ<br>Japan Network In | トワークインフォメーション<br>formation Center | センター          |                                  |                         |   |
|------------|-------------------------------|-----------------------------------|---------------|----------------------------------|-------------------------|---|
| ログイ        | ンユーザ名                         | XXXXX (契約管理者)                     |               |                                  | - <u>07774</u> All      | z |
|            |                               |                                   |               |                                  |                         |   |
| 担当グ        | ループ・J                         | IP NICハンドル 検                      | 索             |                                  |                         |   |
| _          |                               |                                   |               |                                  |                         | - |
| 1          | 検索キー                          | IP7F レス                           | •             | 20.0.1.0-20.01.255               | 検索                      |   |
|            |                               |                                   |               |                                  |                         |   |
| 2          | 00000.P                       |                                   |               |                                  |                         |   |
| 2          | 000013P                       |                                   |               |                                  |                         |   |
| JP NIC     | ハンドルー                         | →担当グループー                          | ·括変換          |                                  |                         |   |
| 管理         | 下の資源情報                        | 別に含まれるJPNCハン!                     | ・「ルを、担当り」     | ループに一括変換します。                     |                         |   |
| 资 <b>决</b> | π0)JHNU/Λ                     | ンドルと、変換先の担当                       | シルーノを掴        | むして、変換がタンを押してくたらし                | , <b>)</b> ~            |   |
|            |                               | PNCADEN/                          |               | 担当グループ                           |                         | ] |
|            |                               |                                   | •             |                                  |                         |   |
|            |                               |                                   |               |                                  |                         |   |
|            |                               |                                   |               |                                  |                         |   |
|            |                               |                                   |               |                                  |                         |   |
|            |                               |                                   |               | 変換                               |                         |   |
|            |                               |                                   |               |                                  |                         |   |
|            |                               |                                   | (a) and a set |                                  |                         |   |
|            |                               | Copyright                         | (C)2004-2005  | Japan Network Information Center | r. All Hights Heserved. |   |

|                                                                                            | • · · • +                                                  |                                             |    |   |
|--------------------------------------------------------------------------------------------|------------------------------------------------------------|---------------------------------------------|----|---|
| グループ・JPNIGハフト                                                                              | 「ル穫窯                                                       |                                             |    |   |
| 検索キー 「JPNICハンドル                                                                            | //担当グルーフ 💽                                                 | XX0000JP                                    | 検索 |   |
| NET/ 20000/22                                                                              | 割り振り                                                       |                                             |    |   |
| NET/ 20000/23                                                                              | SUBA                                                       |                                             |    |   |
| NET/ 20000/24                                                                              | 割当                                                         |                                             |    |   |
| · /                                                                                        | Photo 1 /                                                  |                                             |    |   |
| NET/ <u>20001/24</u><br>AS/ _0                                                             | 割当                                                         |                                             |    |   |
| NET/20001/24<br>AS/ 0<br>ICハンドル→担当グル                                                       | <sup>副当</sup><br>ーブー括変換                                    |                                             |    |   |
| NET/ 20001/24<br>AS/ 0<br>ICハンドル→担当グル<br>理下の資源情報に含まれるJPM<br>換元のJPNCハンドルと、変換5<br>JPNCハンドル   | 割当<br>ー <b>ブー 括変換</b><br>NGハンドルを、担当グル<br>もの担当グループを指す       | ループにー括変換します。<br>定して、変換ボタンを押してくださし<br>担当グループ | ۱. | ] |
| NET/ 20001/24<br>AS/ 0<br>ICハンドル→担当グル<br>理下の資源情報に含まれるJPM<br>換元のJPNCハンドルと、変換9<br>JPNCハンドル   | 副当<br>- <b>ブー 括変換</b><br>NCハンドルを、担当グル<br>たの担当グループを指定<br>   | ループにー括変換します。<br>定して、変換ボタンを押してくださし<br>担当グループ | ۱. |   |
| NET/ 20001/24<br>AS/ 0<br>ICハンドル→担当グル<br>理下の資源情報に含まれるJPM<br>換元のJPNCハンドルと、変換5<br>JPNCハンドル   | <b>コ</b> 当 <b>ーブー括変換</b> NGハンドルを、担当グル   たの担当グループを指す        | ループにー括変換します。<br>定して、変換ボタンを押してくださし<br>担当グループ | ۱. |   |
| NET/ 20001/24<br>AS/ 0<br>ICハンドル→担当グル<br>理下の資源情報に含まれるJPN<br>満元のJPNCハンドルと、変換9<br>JPNCハンドル   | 副当<br><b>ブー括変換</b><br>NGハンドルを、担当グ)<br>たの担当グループを指定<br>      | ループに一括変換します。<br>定して、変換ボタンを押してくださし<br>担当グループ | ۱. |   |
| NET/ 20001/24<br>AS/ 0<br>ICハンドル→担当グル<br>理下の資源情報に含まれるJPM<br>決元のJPNICハンドルと、変換5<br>JPNICハンドル | 副当<br><b>ーブー括変換</b><br>NGハンドルを、担当グ)<br>たの担当グループを指す<br>     | ループに一括変換します。<br>定して、変換ボタンを押してくださし<br>担当グループ | ۱. |   |
| NET/ 20001/24<br>AS/ 0<br>ICハンドル→担当グル<br>理下の資源情報に含まれるJPM<br>決元のJPNCハンドルと、変換9<br>JPNCハンドル   | 割当<br>- <b>ブー 括 変 換</b><br>NCハンドルを、担当グル<br>たの担当グループを指定<br> | ループに一括変換します。<br>定して、変換ボタンを押してくださし<br>担当グループ | ۱. |   |
| NET/ 20001/24<br>AS/ 0<br>ICハンドル→担当グル<br>理下の資源情報に含まれるJPM<br>決元のJPNCハンドルと、変換5<br>JPNCハンドル   | 副当<br><b>- ブー括変換</b><br>NGハンドルを、担当グ)<br>先の担当グループを指す<br>    | ループに一括変換します。<br>定して、変換ボタンを押してくださし<br>担当グループ | ۱  |   |

## 登録情報検索画面(AS 番号)

・現在のデータベース登録状況を確認できます。各種条件を指定して検索することが可能です

- 個々のアドレス空間の詳細な登録情報については、「AS 番号」 のリンクをクリックしてください

| - All de |                                                           | +++++             |                       |                             |                        |                           |
|----------|-----------------------------------------------------------|-------------------|-----------------------|-----------------------------|------------------------|---------------------------|
| -946 XX  | 000X (契約管現                                                | 里者)               |                       | <u>y=a</u> 0/               | 77- <del>74</del> 7    |                           |
|          | _                                                         |                   |                       |                             |                        |                           |
| i検索(AS   | )                                                         |                   |                       |                             |                        |                           |
| AS番号     |                                                           |                   | (半角数字)                |                             |                        |                           |
| AS名      |                                                           |                   | (半角英数字)               |                             |                        |                           |
| 割当年月日    |                                                           | ~                 |                       | (\\\\/\ <b>MM/DD</b> )      |                        |                           |
| 返却年月日    |                                                           | ~                 |                       | (\\\\/\/MM/DD)              |                        |                           |
| 組織名      | ネット                                                       | ワークインフォメー         | <br>ション (部分-          | -致)                         |                        |                           |
| 资源管理者B   | 各称 🗌                                                      |                   | (半角英数字)               |                             |                        |                           |
| 受付番号     |                                                           |                   | (半角数字)                |                             | <b></b>                |                           |
|          |                                                           |                   |                       | -                           |                        |                           |
| JPNICAS  | <u>割当年月日</u><br>2004/12/31                                | <u> 波刑年月日</u>     | 3135<br>日本ネ・ホワークイ     | <u>名</u><br>ンフォメーションセンター    | <u>咨源管理者路标</u><br>JPNC | 交付番号<br>0200501 020000000 |
|          |                                                           |                   |                       |                             |                        |                           |
|          | Соругі                                                    | ght (C) 2004–2005 | i Japan Network Infor | mation Center. All Rights F | Reserved.              |                           |
|          | 検索(AS<br>AS番号<br>AS名<br>割当年月日<br>返却年月日<br>組織名<br>受付番号<br> |                   |                       |                             |                        |                           |

### 申請一覧

・JPNIC に対して申請を行った履歴が表示されます。各種条件を指定して検索することが可能です - 現在の申請状況は、「ステータス」欄から確認が可能です

・受付番号のリンクからは、申請時の内容を表示します

| 1000000000000000000000000000000000000             | ウインフォメージ<br>on Center | ションセンター |               |             |             |                           |       |
|---------------------------------------------------|-----------------------|---------|---------------|-------------|-------------|---------------------------|-------|
| ダインユーザ者 200000                                    | (契約管理:                | 者)      |               | <u>x=a-</u> | <u>0775</u> | <u>ماليح</u>              |       |
|                                                   |                       |         |               |             |             |                           |       |
|                                                   |                       |         |               |             |             |                           |       |
| 計一覧                                               |                       |         |               |             |             |                           |       |
|                                                   |                       |         |               |             |             |                           |       |
| 受付番号                                              |                       |         | ~             | (半角数字)      |             |                           |       |
|                                                   |                       |         | (※会社会)        |             |             |                           |       |
| 「「「「」」「「」」「「」」「」」「「」」」「「」」」「「」」」」「「」」」」「」」」「「」」」」 | I                     |         | (千角数子)        |             |             |                           |       |
| 申請区分                                              |                       | -       |               |             |             |                           |       |
|                                                   |                       |         |               |             |             |                           |       |
| 申請種別                                              |                       |         | •             |             |             |                           |       |
| ~<br>~~~~~~~~~~~~~~~~~~~~~~~~~~~~~~~~~~~          | JENIC                 |         |               |             |             |                           |       |
|                                                   | 1                     |         |               |             |             |                           |       |
| 申請日                                               | 2005/1/1              |         | ~ 2005/1/20   | (\\\\/MM/D  | D)          |                           |       |
|                                                   |                       |         |               |             |             |                           |       |
| 完了日                                               | I                     |         | ~             | (YYYYYMM/D  |             |                           |       |
| ステータス                                             |                       | •       |               | 検索          |             |                           |       |
|                                                   |                       |         |               |             |             |                           |       |
| 受付番号                                              | 憲議番号                  | 由諸区分    | 由諸種別          | 由詰者         | 由諸日▲        | <u>宗7日</u>                | 27-4  |
| 9200501 01 009991                                 | In the first state    | 不明      |               | JPNC        | 2005/01/01  |                           | エラー   |
| 0200501 02009998                                  |                       | ν4      | IPアドレス割り振り申請  | JPNC        | 2005/01/02  | 2005/01/03                | 取下済   |
| 0200501 02009999                                  | 9999999               | ν4      | IPアドレス割り当て審議の | 申請 JPNC     | 2005/01/02  | 2005/01/ <mark>1</mark> 3 | 完了    |
| 020050109009999                                   |                       | v4      | IPアドレス割り当て報告の | 申請 JPNC     | 2005/01/09  | 2005/01/0                 | 完了    |
| 020050112009999                                   |                       | v4      | IPアドレス割り当て報告の | 申請 JPNC     | 2005/01/12  | 2005/01/15                | 完了    |
| 020050114009991                                   |                       | ν4      | IPアドレス割り当て報告の | 申請 JPNC     | 2005/01/14  | 2005/01/16                | 完了    |
| 20050120002499                                    |                       | v4      | IPアドレス割り振り申請  | JPNC        | 2005/01/20  |                           | FNC対応 |
| - 1                                               |                       | っつ山主    | 山のちゆ河でキキオ     | -           |             | '                         |       |
|                                                   | 间的                    | 〈い中前    | い日で加速してより     | 中三小         | いったなすって     | += <b>7</b>               |       |
|                                                   |                       |         |               | 中雨小         | いして知道的でで    | 247                       |       |
|                                                   |                       |         |               |             |             |                           |       |

# 申請フォーム内容の表示例

#### ・メール、Webからの申請を問わず、申請時のフォームの内容を表示します

| UTBIAA 日本ネットワークインフォメーションセ<br>Japan Network Information Center |                                                                                            |
|---------------------------------------------------------------|--------------------------------------------------------------------------------------------|
| ログインユーザキ X0000X (契約管理者)                                       | alize of the alize                                                                         |
| 受付番号 020050112009999 の                                        | 申請フォーム内容                                                                                   |
| IPネットワークアドレス:<br>ネットワーク名:                                     | 20. 0. 0/24<br>JPNIC-NET                                                                   |
| インフラ・ユーザ区分:<br>組織名:<br>Organization:                          | インフラストラクチャー<br>日本ネットワークインフォメーションセンター<br>Japan Netowrk Information Center                   |
| 郵便番号:<br>住所:<br>Address:                                      | 101-0047<br>東京都千代田区内神田2-3-4 国際興業神田ビル6F<br>Kokusai-Kougyou-Kanda Bldg. 6F, 2-3-4 Uchi-Kanda |
| 管理者連絡窓口:<br>技術連絡担当者:                                          | Chiyoda-ku, Tokyo, Japan<br>XX00000JP<br>XX00000JP                                         |
| Abuse:<br>ネームサーバ:<br>ネームサーバ:<br>通知アドレス:                       | abuse@nic.ad.jp                                                                            |
| )<br>plan:<br>審議番号:<br>返却年月日:                                 | 20.0.0.0/24 200/210/220 1/1/1                                                              |
| 申請者メールアドレス:                                                   | test@nic.ad.jp                                                                             |
| Capvright ((                                                  | 3) 2004–2005 Japan Network Information Center. All Rights Reserved.                        |